## Prepare for Reviews with Observer Mode

Last Modified on 06/10/2020 10:37 am CDT

You can view meals, attendance, and reports in Observer Mode. It can be helpful to review this information before or during a home visit.

- 1. Log in to app.kidkare.com with the same ID and password you use to access Minute Menu HX. A list of your providers displays.
- 2. Click a provider's name to view that provider's account in Observer Mode. The account opens.
- 3. To see which meals have been recorded:
  - a. From the menu to the left, click Calendar. The Calendar page opens.

|                        |                                                                             |                      |                |     |     |     |     |     | Provider FP Adam Frankenstein (993201) 🗸 🍧                                |  |  |
|------------------------|-----------------------------------------------------------------------------|----------------------|----------------|-----|-----|-----|-----|-----|---------------------------------------------------------------------------|--|--|
| You are in observer mo | Lan n observe mode. Nov observe Twelly, Mary (1939938-9) Exit observe mode. |                      |                |     |     |     |     |     |                                                                           |  |  |
| * *                    | S 00 Article Contract                                                       |                      |                |     |     |     |     |     |                                                                           |  |  |
| 쇔 Home                 | ~                                                                           | Provider Child Meals | Schedule Menus |     |     |     |     |     |                                                                           |  |  |
| 😪 eForms               |                                                                             | Anril 2020           |                |     |     |     |     |     |                                                                           |  |  |
| TI Meals               | ~                                                                           | Sun                  | Mon            | Tue | Wed | Thu | Fri | Sat | Draggable events                                                          |  |  |
| Food Program           | ~                                                                           |                      |                |     | 1   | 2   | 3   | 4   | Closed for Business                                                       |  |  |
| Calendar               | -                                                                           |                      |                |     |     |     |     |     | Open on Holiday     Open on Holiday                                       |  |  |
| Check In/Out           |                                                                             |                      |                |     |     |     |     |     | NOTE: In order to add or delete meals for an event, you must click on the |  |  |
| Reports                |                                                                             |                      |                |     |     |     |     |     | existing event on the calendar to open the Event Editor.                  |  |  |
| Messages               |                                                                             |                      |                |     |     |     |     |     |                                                                           |  |  |
| Get Help               |                                                                             | 5                    | 6              | 7   | 8   | 9   | 10  | 11  |                                                                           |  |  |
| 🖞 Logout               |                                                                             |                      |                |     |     |     |     |     |                                                                           |  |  |
| ۲                      |                                                                             |                      |                |     |     |     |     |     |                                                                           |  |  |
|                        |                                                                             |                      |                |     |     |     |     |     |                                                                           |  |  |
|                        |                                                                             |                      |                |     |     |     |     |     |                                                                           |  |  |
|                        |                                                                             | 12                   | 13             | 14  | 15  | 16  | 17  | 18  |                                                                           |  |  |
|                        |                                                                             |                      |                |     |     |     |     |     |                                                                           |  |  |
|                        |                                                                             |                      |                |     |     |     |     |     |                                                                           |  |  |
|                        |                                                                             |                      |                |     |     |     |     |     |                                                                           |  |  |
|                        |                                                                             |                      |                |     |     |     |     |     |                                                                           |  |  |
|                        |                                                                             | 19                   | 20             | 21  | 22  | 23  | 24  | 25  |                                                                           |  |  |
|                        |                                                                             |                      |                |     |     |     |     |     |                                                                           |  |  |
|                        |                                                                             |                      |                |     |     |     |     |     |                                                                           |  |  |
|                        |                                                                             |                      |                |     |     |     |     |     | A .                                                                       |  |  |

- b. Click the Meals tab. Any day with a meal abbreviation has menus, meal counts, and attendance.
  - B: Breakfast
  - A: AM Snack
  - L: Lunch
  - P: PM Snack
  - D: Dinner
  - E: Evening Snack
- c. Click the meal abbreviation to view meal details.

| V. KidKare                                                                                                    |
|----------------------------------------------------------------------------------------------------|
| You are in observer mode. Now observing Shelley, Mary (993998894)                                                                                                    |
| Image: Markov Control and Control and                  |
| Working of the second second s |
| ⊗ eForms Serving 1                                                                                                    |
| Meals > Breakfast • 0830 AM                                                                                                    |
| Enter Meal                                                                                                    |
| - Add/Edit Menus Sawe Delete                                                                                                    |
| Schedule Menus                                                                                                    |
| El Food Program V + Create MyMenu                                                                                                    |
| Calendar Meat/Alternate Quiche                                                                                                    |
| gr Ordek liv/Out Bread/Alternate Multi-grain Bread ↓                                                                                                    |
| Reports Sthis whole grain-rich? (* 1880)                                                                                                    |
| Messages                                                                                                    |
| G Get Help Pruit Oranges •                                                                                                    |
| O Legout Vegetables .                                                                                                    |
| Milk 196,novr 2                                                                                                    |
|                                                                                                    |
| Am Lsendre enquich food?                                                                                                    |
|                                                                                                    |
| Beaufort, Caroline 1 y                                                                                                    |
|                                                                                                    |
| Jack, Sean 4y                                                                                                    |
|                                                                                                    |
| Lavenza, Elizabeth 1 y 🗮                                                                                                    |

- 4. To print the 5 Day Attendance report:
  - a. From the menu to the left, click Reports. The Reports page opens.
  - b. Click the Select a Category drop-down menu and select Meals and Attendance.
  - c. Click the Select a Report drop-down menu and select 5 Day Attendance.
  - d. Click the **Select Day** box and select a date to view. The day you select and four previous days with meal counts are included on the report.
  - e. Click **Run**. Each child claimed and the meals for which they were claimed display. Totals display on the last row.

| You are in observer mode. Now observing Shelley, Mary (093098894)          | Evit observer mode |
|----------------------------------------------------------------------------|--------------------|
| A S Apprts                                                                 | EAR ODJETTET THORE |
|                                                                            |                    |
| New V                                                                      |                    |
| gr eferms 5 Day Attendance - 04/24/2020                                    | ^                  |
| 📊 Meals V Meals and Attendance • S Day Attendance • 04/24/2020 🚔 Non Print |                    |
| E Food Program V Provder Name: Sheller, Mary (98854)                       |                    |
| Calendar Pri - 04/24                                                       |                    |
| gr Check In/Out Sean Jack (4y 7m) ATTE                                     |                    |
| E Reports Gabby Schmitter (2y Sm)                                          |                    |
| Messages Meles Service (5/2m) ATB                                          |                    |
| Get Halp     Mathids Viboodvill (4y Bm)     ArtB                           |                    |
| O Legan TOTLS 4 4 0 0 0 0 0                                                |                    |
| U                                                                          |                    |

- f. Click Print to print the report.
- 5. To view served and whole grain-rich foods:
  - a. From the menu to the left, click **Reports**. The Reports page opens.
  - b. Click the Select a Category drop-down menu and select Meals and Attendance.
  - c. Click the Select a Report drop-down menu and select Foods Served.
  - d. Click the Select a Month box and select the month to view.
  - e. Click **Run**. The food served for the month displays. Any food marked with **(WG)** is a whole grain-rich food.

| Tou are in observer mode. Now observing Shelley, Mary (555598594) Exit observer mode. |   |                                                                                                    |                                                     |  |          |                                            |  |  |                              |        |            |
|---------------------------------------------------------------------------------------|---|----------------------------------------------------------------------------------------------------|-----------------------------------------------------|--|----------|--------------------------------------------|--|--|------------------------------|--------|------------|
| A 🛃 😋                                                                                 | Ŀ | 👘 > Reports                                                                                                    |                                                     |  |          |                                            |  |  |                              |        |            |
| 👹 Home 🗸                                                                              |   |                                                                                                    |                                                     |  |          |                                            |  |  |                              |        |            |
| 😪 eForms                                                                              |   | Food Served - April 2020                                                                                                    |                                                     |  |          |                                            |  |  |                              |        |            |
| 🕅 Meals 🗸                                                                             |   | Meals and Attendance   Food Served  Food Served Food Served  Food Served  Food Served  Food Serv |                                                     |  |          |                                            |  |  |                              |        |            |
| Food Program ~                                                                        |   | Provider Lame : Shelley, Mary (95854)                                                                                                    |                                                     |  |          |                                            |  |  |                              |        |            |
| 🛗 Calendar                                                                            |   | Date                                                                                                    | Breakfast                                           |  | AM Snack | Lunch                                      |  |  | PM Snack                     | Dinner | Eve. Snack |
| Check In/Out                                                                          |   | 04/23                                                                                                    |                                                     |  |          | Fresh Tomatoes<br>Green Salad              |  |  | Cantaloupe<br>Cottage Cheese |        |            |
| C Reports                                                                             |   |                                                                                                    |                                                     |  |          | Chicken Breasts<br>Wheat Bread (WG)        |  |  | Wheat Crackers<br>1% over 2  |        |            |
| Messages                                                                              |   |                                                                                                    |                                                     |  |          | 1% or Skim over 2/2% or Whole Milk under 2 |  |  |                              |        |            |
| 😡 Get Help                                                                            |   | 04/24                                                                                                    | Oranges<br>Quiche<br>Multi-grain Bread<br>1% over 2 |  |          |                                            |  |  |                              |        |            |
| ල Logout                                                                              |   |                                                                                                    |                                                     |  |          |                                            |  |  |                              |        |            |
| ۲                                                                                     |   |                                                                                                    |                                                     |  |          |                                            |  |  |                              |        |            |
|                                                                                       |   |                                                                                                    |                                                     |  |          |                                            |  |  |                              |        |            |

- f. Click Print to print the report.
- 6. When finished, click Exit Observer Mode.

Note: Click here to watch a recorded webinar that walks you through using Observer Mode.